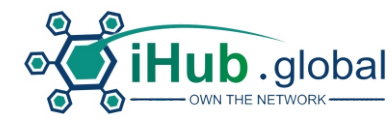

### Регистрация на iHub Перейдите на сайт iHub Global по ссылке для регистрации. Ее должен дать ваш партнер.

| Own The Network                                                            |  |
|----------------------------------------------------------------------------|--|
| If you want to own the people's network with Helium, iHub is your vehicle! |  |
| Join Now Learn More                                                        |  |
| Нажмите "Join Now"                                                         |  |
| Join iHub                                                                  |  |
| IHUB AFFILIATE NETWORK IS NOW LIVE!                                        |  |
| Sign Up Now                                                                |  |

Нажмите "Sign Up Now"

| JOIN IHUB FOR <u>FREE!</u>              |       |  |
|-----------------------------------------|-------|--|
|                                         |       |  |
| Веедите ваше имя                        | E3    |  |
| Введите вашу фамилию                    | 13    |  |
| Введите Email                           | E     |  |
| Введите номер мобильного телефона       | E     |  |
| UserName                                | E     |  |
| Russia                                  | · = - |  |
| Your Password                           | (i)   |  |
| Confirm your password                   | (1)   |  |
|                                         |       |  |
| I AGREE TO AFFILIATE TERMS AND REGISTER |       |  |

Заполните поля формы.

ВСЕ ПОЛЯ ЗАПОЛНЯЮТСЯ НА АНГЛИЙСКОМ ЯЗЫКЕ!

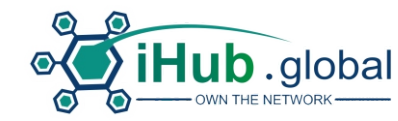

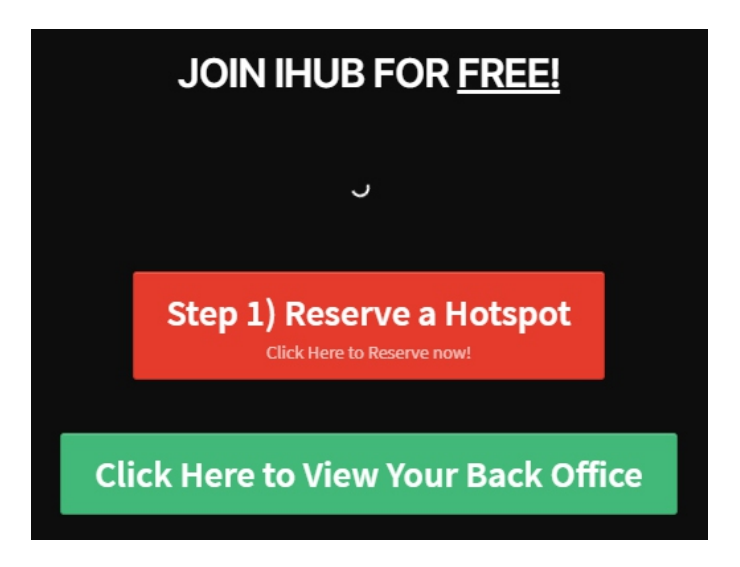

Нажав на красную кнопку можно зарезервировать устройство. Если нажать на зеленую, то можно перейти в бэкофис.

Если данная страница не появилась или вы ее закрыли, то для резервации устройства нужно зайти в личный кабинет, в раздел "Reserve a hotspot" или перейти по ссылке:

https://heliumtrack.app/ihub/reserve

Далее объясняется, как правильно заполнить форму.

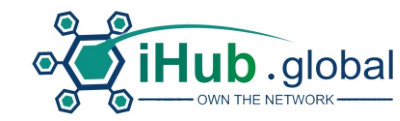

# Резервация устройства и регистрация адреса установки

Из личного кабинета перейти в раздел HELIUMTRACK.APP или перейти по ссылке <u>https://heliumtrack.app/login</u>

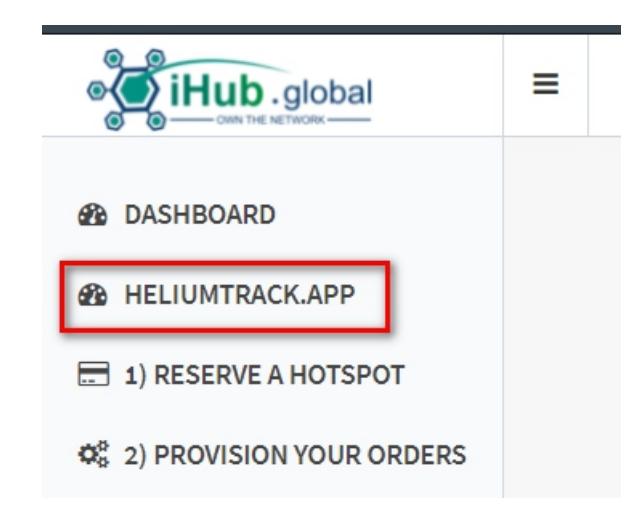

В первое поле ввести логин, во второе пароль, которые регистрировали в iHub.global

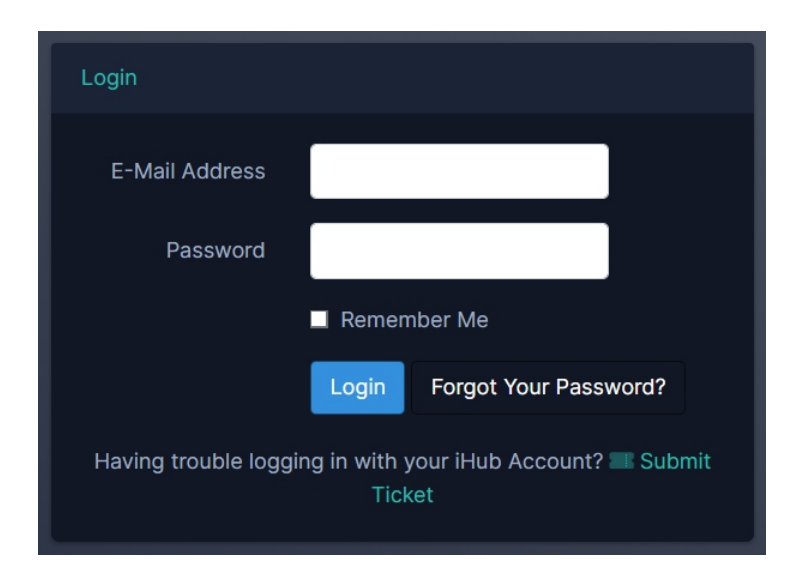

## Если появится ошибка, но вы уверены, что ввели данные верно, повторите вход еще раз.

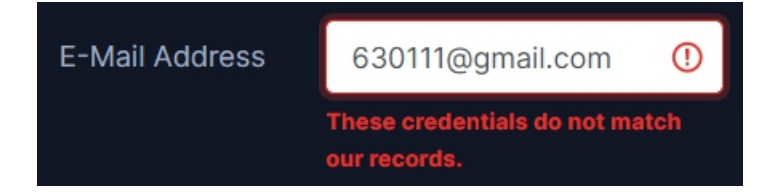

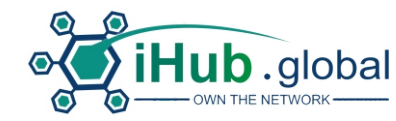

Далее, в правой части раздела есть блок "My To-Do List". Здесь нужно нажать "Reserve your FREE Hotspot"

| ➔ My To-Do List                      |             |
|--------------------------------------|-------------|
| Get started with iHub Global using H | leliumTrack |
| Reserve your FREE Hotspot            |             |
| Plan Your Hotspot Network            |             |

Откроется большая форма, в которой нужно заполнить поля и проставить галочки:

| Reserve a Hotspot                                                                          |                                                                                                    |
|--------------------------------------------------------------------------------------------|----------------------------------------------------------------------------------------------------|
| Step 1: Contact Information                                                                | Step 4: Terms and Conditions<br>Shipping times will be adjusted based upon iHub Global's available supply.<br>Important: You will be required to validate this address to ensure you have<br>access to the location. DO NOT submit addresses that you do not have<br>permission or access to place hotspots. |
| <ul> <li>+7 •</li> <li>Step 2: Shipping Address</li> <li>Введите местоположение</li> </ul> | I agree to the terms in the document above to all risks and changes that     may occur from today and until the time the hotspots become available     I agree and understand I will be required to provide an address as to     where I will be having this hotspot                                         |
| Unit # or Apt # Step 3: Install Address Install Location                                   | <ul> <li>I agree and understand that I may be required to pay a fee upon shipping</li> <li>I understand that the delivery time frame for this will be Summer/Fall 2021 and can change based on availability</li> </ul>                                                                                       |
| Unit # or Apt #<br>Reserve Ho                                                              | I understand that I will be required to supply an install address that will be verified before shipping tspot Cancel                                                                                                    |

"Shipping address" и "Install address" следует заполнять на русском языке. Причем, адрес нужно выбрать из предложенного варианта.

| Step 2: Shipping Address    |                 |
|-----------------------------|-----------------|
| россия, новосибирск,        | /2              |
| Улица 2 Новосибирск, Р      | оссия           |
| <b>Р</b> /2 Новосибирск, Ро | ссия            |
| Улица /2 Новоса             | ю бирск, Россия |
|                             |                 |

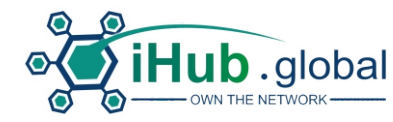

Перевод правой части "Step 4".

Сроки доставки будут скорректированы в зависимости от доступного предложения iHub Global.

Важно: вам необходимо будет подтвердить этот адрес, чтобы убедиться, что у вас есть доступ к местоположению. НЕ отправляйте адреса, на которые у вас нет разрешения или доступа, для размещения точек доступа.

Я согласен с условиями в приведенном выше документе в отношении всех рисков и изменений, которые могут произойти с сегодняшнего дня и до того момента, когда точки доступа станут доступны.

Я согласен и понимаю, что мне нужно будет указать адрес, где у меня будет эта точка доступа.

Я согласен и понимаю, что от меня могут потребовать уплату пошлины при доставке.

Я понимаю, что срок доставки для этого будет летом / осенью 2021 года и может измениться в зависимости от наличия.

Я понимаю, что мне потребуется указать адрес для установки, который будет проверен перед отправкой.

Если все прошло успешно, появится сообщение:

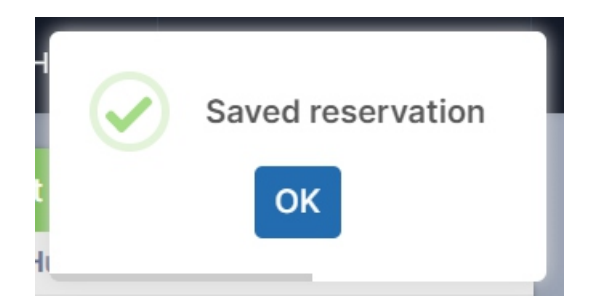

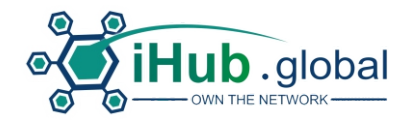

#### Реферальная ссылка для регистрации

В этом разделе можете скопировать свою персональную ссылку, по которой могут регистрироваться другие люди.

|                                     | = |                                |          | My ID Number |
|-------------------------------------|---|--------------------------------|----------|--------------|
|                                     | _ | FREE Affiliate Sign-u          | ip Page  |              |
| DASHBOARD                           |   | https://akant.ihub.global/ihub | register | ß            |
| HELIUMTRACK.APP                     |   |                                |          |              |
| 1) RESERVE A HOTSPOT                |   |                                |          |              |
| ✿8 2) PROVISION YOUR ORDERS         |   |                                |          |              |
| 3) VALIDATE NEW HOTSPOTS            |   |                                |          |              |
| 4) HOTSPOT ADDRESS CHANGE           |   |                                |          |              |
| MY FUNNELS                          |   |                                |          |              |
| B FREE AFFILIATE                    |   |                                |          |              |
| \$99 NETWORK AFFILIATE<br>(UPGRADE) |   |                                |          |              |
| 📽 МҮ ТЕАМ                           |   |                                |          |              |
| TOOLS & TRAINING                    |   |                                |          |              |

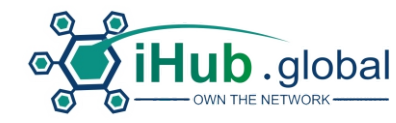

## Разделы бэкофиса

| DASHBOARD           | - главная панель бэкофиса                                               |
|---------------------|-------------------------------------------------------------------------|
| HELIUMTRACK.AP      | Р                                                                       |
| 📰 1) RESERVE A HOT  | <b>SPOT</b> Данные разделы объеденены в один.                           |
| 📽 2) PROVISION YOU  | IR ORDERS - посмотреть статус заказа                                    |
| 🖒 3) VALIDATE NEW I | <b>HOTSPOTS</b> - зарегистрировать новое устройство, когда получите его |
| 4) HOTSPOT ADDR     | ESS CHANGE - изменение адреса установки устройства                      |
| MY FUNNELS          | - инструменты продвижения                                               |
| MY TEAM             | - информация о структуре вашей реферальной сети                         |
| COLS & TRAINING     | G - инструменты и тренинги                                              |
| f VISIT OUR FACEBO  | окраде - страница на Facebook                                           |
| PROFILE             | - настройки профиля                                                     |
| SUPPORT AND TIC     | КЕТS - служба поддержки                                                 |
| SIGN OUT            |                                                                         |

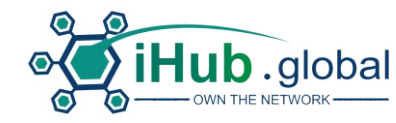

#### Просмотр структуры первой линии

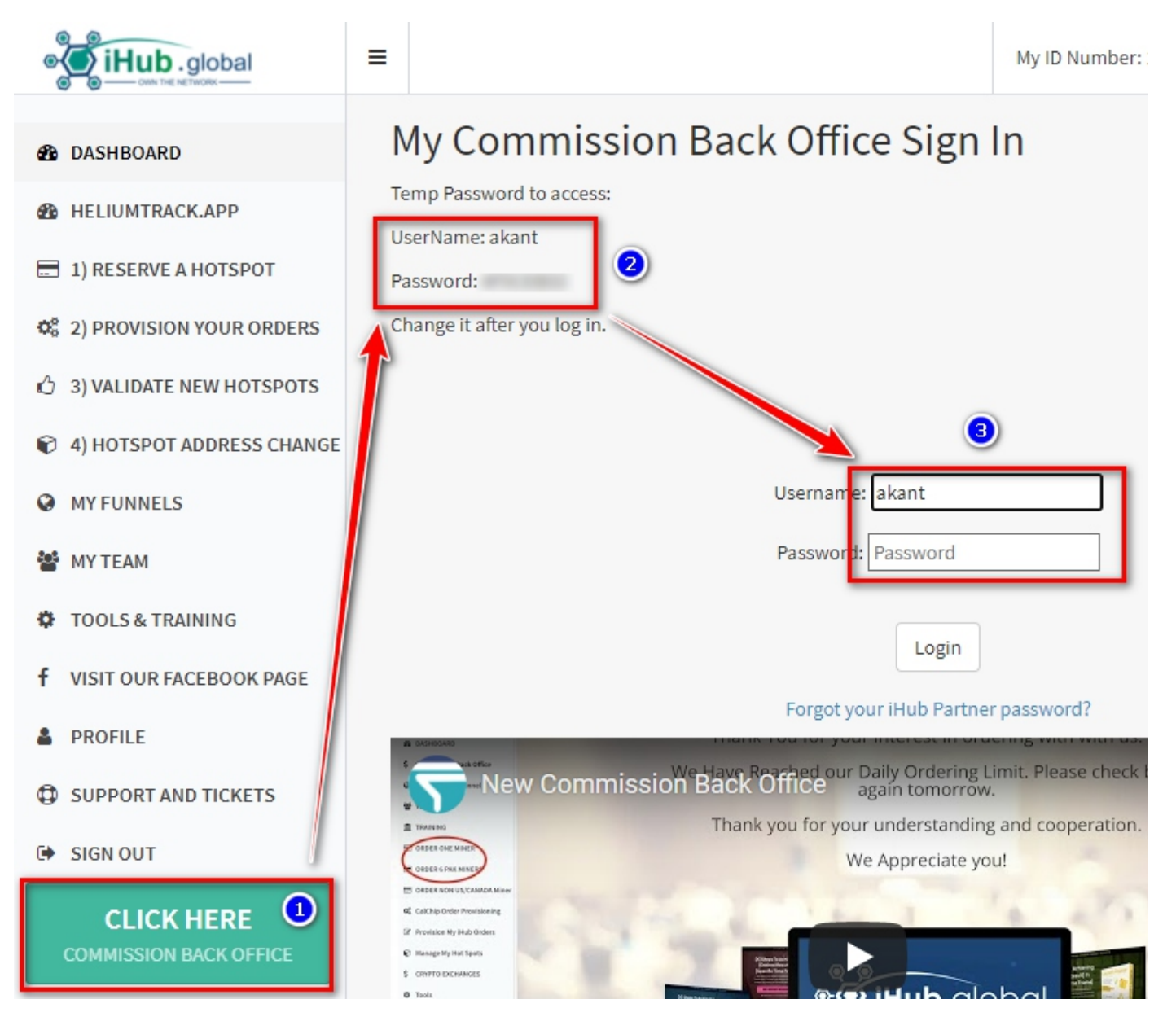

- 1. Нажмите "Click here".
- 2. Внутри раздела будут показаны логин и временный пароль.
- 3. Введите их в поля Username и Password.
- 4. После входа смените временный пароль на свой.

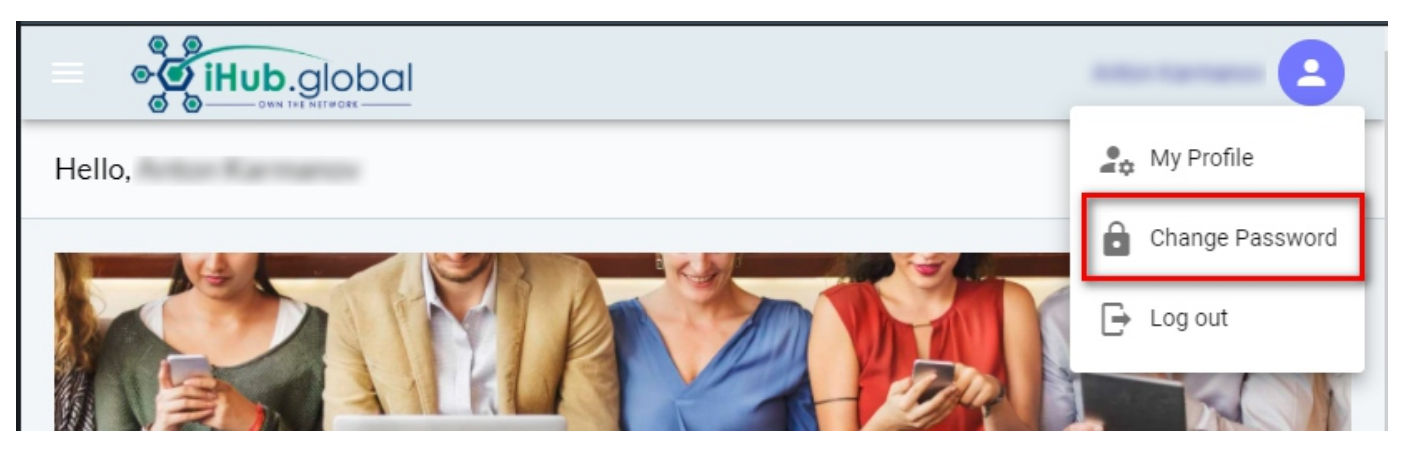